Valdosta State University

## **Remote Desktop Connection**

::Approved Faculty and Staff Only

# Setup and Use RDC from an iOS Mobile Device

Remote Desktop Connection (RDC) is a system that allows VSU employees to access and control their office computers from off-campus for work-at-home purposes.

#### Benefits of using a RDC:

- Access software, documents, or emails available on your office computer without copying files.
- Access applications that can only be run from on-campus, such as Banner Forms.
- Print to your networked office printer.

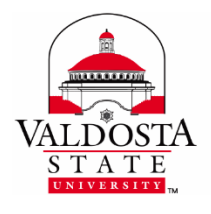

For additional assistance, contact:

Information Security security@valdosta.edu

or

VSU Solutions Center 229-245-HELP (4357) solutions@valdosta.edu

or

Visit www.valdosta.edu/it

## **Table of Contents**

| RDC Requirements                            | . 3 |
|---------------------------------------------|-----|
| Configure Your iOS Mobile Device            | . 3 |
| 1. Install the Microsoft Remote Desktop App | . 3 |
| 2. Add Connection                           | . 3 |
| 3. Configure Gateway Server Settings        | . 4 |
| Connect to Your Office Computer             | . 5 |
| 1. Make the Connection                      | . 5 |
| 2. Authenticate Login                       | . 5 |
| 3. Log in to your office computer           | . 5 |
| Break Connection                            | . 5 |
| 1. Log Off                                  | . 5 |

## **RDC Requirements**

In order to utilize VSU remote desktop connection (RDC), you must:

- have received prior approval from VSU Information Security.
- have high-speed internet access.
- leave your office computer powered on.

## **Configure Your iOS Mobile Device**

| 1. Install the Microsoft Rer | note Desktop App |
|------------------------------|------------------|
|------------------------------|------------------|

**Download and install the Microsoft Remote Desktop app** from the App store on your iOS mobile device > **Open app**.

|                         | Microsoft Remot                | e Desktop            |                 |                      |                          |  |
|-------------------------|--------------------------------|----------------------|-----------------|----------------------|--------------------------|--|
| <b>L</b> S              | Microsoft Corporation Business | <b>★★★</b> ★ \$5,311 | <u>*</u>        |                      |                          |  |
|                         |                                | Add to Wishlist      |                 |                      |                          |  |
| 2. Add Connecti         | 2. Add Connection              |                      |                 |                      |                          |  |
| Click the Plus (+       | ) icon on the top-rig          | ht corner >          | = P             | Remote Desktop       | +                        |  |
| Click <b>Desktop</b> fr | om the drop-down               | menu to add conne    | ection.<br>It's | Deski<br>Ionely Remo | top<br>ote Resource Feed |  |

#### Click PC Name – Host name or IP address>

Enter your office computer: **IT tag number.valdosta.edu** (ex: IT12345.valdosta.edu). The tag# is affixed to the computer, and was listed on the RDC request form you submitted.

#### Click Done.

| 🕻 Add New          | Desktop  | Save              |                 |                    |      |
|--------------------|----------|-------------------|-----------------|--------------------|------|
| PC Name            | Host nam | e or IP address > | Cancel          | Add Remote Desktop | Done |
| User Account       | E        | nter every time > |                 |                    |      |
| Additional Options |          | >                 | ITxxxxx.valdost | a.edu              |      |

You will return to the Add desktop home screen.

Click **User Accounts** to configure your credentials > Select **Add User Account**. Enter the following:

- Username: Your VSU email address (ex: jdoe@valdosta.edu)
- Password: Password used to log in to your campus desktop computer

Click Save.

| <b>〈</b> Desktop | User Accounts |   | <b>〈</b> User Accounts | Add User Account  | Save |
|------------------|---------------|---|------------------------|-------------------|------|
| Enter every time |               | ~ | User Name              | jdoe@valdosta.edu |      |
| Add User Account |               | > | Password               | •••••             |      |

You will return to the Add desktop home screen.

#### 3. Configure Gateway Server Settings

Click the **Additional Options** drop-down arrow. Click **Friendly Name > Enter a name** to identify the connection (ex. VSU Remote Desktop). Click **Done**.

| 🗸 Desktop     | Additional Options      |
|---------------|-------------------------|
| Friendly Name | VSU Remote Desktop >    |
| Gateway       | No gateway configured > |

Select Gateway > Add Gateway > In the Server name field, enter rdgw.valdosta.edu Click Save.

| Additional Options    | Gateway |   | Add gateway              |          |
|-----------------------|---------|---|--------------------------|----------|
|                       |         |   | Server name              |          |
| No gateway configured |         | ~ | rdgw.valdosta.edu        | $\times$ |
| Add Gateway           |         | > | User account             |          |
|                       |         |   | Use desktop user account | -        |

#### CANCEL SAVE

Click **User Accounts** > Select the **User Account you created** (ex. jdoe@valdosta.edu). Click the arrow to return to the Add Gateway screen > Click **Save**.

| X Add Gateway User Accounts | <b>〈</b> Gateway | Add Gateway | Save               |
|-----------------------------|------------------|-------------|--------------------|
| Use desktop user account 🗸  | Conver Name      |             | lauualdaata adu. N |
| jdoe@valdosta.edu           | Server Name      | TC          | igw.valdosta.edu > |
| Add User Account            | User Account     | jdo         | e@valdosta.edu >   |

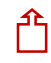

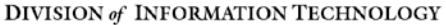

LOCATION Pine Hall • PHONE 229.333.5974 • FAX 229.245.4349 • WEB www.valdosta.edu/it • ADDRESS 1500 N. Patterson St. • Valdosta, GA 31698–1095

## **Connect to Your Office Computer**

#### 1. Make the Connection

From the RDC App's Home Screen, **double click the PC name** you added. (ex. IT12345.valdosta.edu). *The connection will initiate.* 

|   |                    | 🔏 😵 🛧 🖻 3:37 PM | ≡                            |        |
|---|--------------------|-----------------|------------------------------|--------|
| = | Remote Desktop     | +               | Connecting to                |        |
|   |                    |                 | IT12345.valdosta.edu         |        |
|   |                    | 1               | J                            |        |
|   | <u> </u>           |                 | Initiating remote connection | Cancel |
|   |                    |                 |                              |        |
| п | 12345.valdosta.edu | :               |                              |        |

#### 2. Authenticate Login

**Respond to the** <u>two-factor authentication</u> (2FA) request to approve the login. The authentication request will use the default method that you set up (phone call, text, or mobile app).

#### 3. Log in to your office computer

1 Click the **Yes** button if you receive a dialog box stating that 'the identity of the remote computer cannot be verified due to a problem with the security certificate.'

Enter your VSU username and password to log in to your desktop computer.

### **Break Connection**

#### 1. Log Off

On your PC office computer, click the **Start Menu** icon **H**/**Power** icon and select **Log off.** 

On your Mac office computer, click the **Apple icon** in the upper-left corner of the screen. Click **Logout** to view dialog box > click **Log Out**.